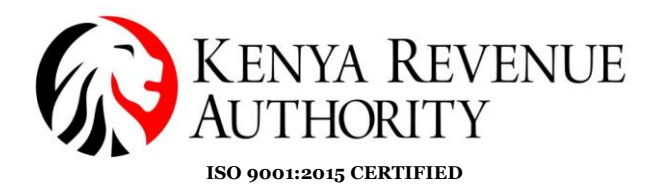

# **SRM-SUPPLIER SELF REGISTRATION** 1. Registration – New Vendors

New vendors are required to self-register via the link on the KRA website <u>https://suppliers.kra.go.ke/registration#</u>. This is a two-stage process involving **Supplier** Self Registration and Confidential Business Questionnaire.

### SUPPLIER SELF-REGISTRATION

Under General Company Information and Contact details section fill in all the mandatory fields (marked in \*Asterisk) as illustrated below.

| > Sife Registration       ×         →       C       0       hgs-qas-smir.krago.ke8001/sap/bc/webdynpro/sap/smm.wda_e_suco_sreg*       ••• • • • • • • • • • • • • • • • • •                                                                                                     |                          |                                          |                    |                                   |                             |                      |              |                      |                        |                        |          | _ |
|----------------------------------------------------------------------------------------------------|--------------------------|------------------------------------------|--------------------|-----------------------------------|-----------------------------|----------------------|--------------|----------------------|------------------------|------------------------|----------|---|
| <ul> <li></li></ul>                                                                                                    | Self-Registration        | × +                                      |                    |                                   |                             |                      |              |                      |                        |                        | - 8      | l |
| © thereprise Partal © Supplies Partal © Aupplies Partal © Hoofoot - Latest Foot ♥ Watch MacGoyeer Seas ♥ Yaho ♥ Mathematal © CNN-Breaking News, ● Breaking News, Word ● CES 2018: Willow and                                                                                                    | -)→ ሮ ŵ                  | <li>hqs-qas-sr</li>                      | m.kra.go.ke:800    | )1/sap//bc/webdynpro/sap/z        | srm_wda_e_suco_sreg#        |                      |              | 🛡 🚖                  | Q Search               |                        | lii\ 🖽 🕻 | ļ |
| Supplier Self-Registration         Supplier Self-Registration         Supplier Self-Registration         Create Memory Snapehol         Director Details:         Below fields are mandatory laput complete list of directors. Total ownership must be 100%.         Director Name       Director SPN       Cender       Telephone Number       E-mail       Nationality       Percentage         JOHN DOE       A00122334Y       Male       072222222       jane@gmail.c.       KE       50.00         JANE DOE       A11223345Y       Male       072222222       jane@gmail.c.       KE       50.00         JANE DOE       A11223345Y       Male       072222222       jane@gmail.c.       KE       50.00         JANE DOE       0122344Y       Male       072222222       jane@gmail.c.       KE       50.00         Add Row       Remove Row       Cogy Company Data       0.000       0.000       0.000       0.000       0.000       0.000       0.000       0.000       0.000       0.000       0.000       0.000       0.000       0.000       0.000       0.000       0.000       0.000       0.000       0.000       0.000       0.000       0.000       0.000       0.000 <th>Enterprise Portal 🛛 🔤</th> <th>Supplier Self-Registrati   🛞 Suppl</th> <th>ier Portal Hp He</th> <th>ooFoot - Latest Foot   🜔 Wat</th> <th>tch MacGyver Seas 🍸 Ya</th> <th>hoo 🚺 MSN.com</th> <th>- Hotmail, 🔤</th> <th>CNN - Breaking News,</th> <th> 🧕 Breaking News, World</th> <th> 🧱 CES 2018: Willow and</th> <th></th> <th></th>                                                                                                    | Enterprise Portal 🛛 🔤    | Supplier Self-Registrati   🛞 Suppl       | ier Portal Hp He   | ooFoot - Latest Foot   🜔 Wat      | tch MacGyver Seas 🍸 Ya      | hoo 🚺 MSN.com        | - Hotmail, 🔤 | CNN - Breaking News, | 🧕 Breaking News, World | 🧱 CES 2018: Willow and |          |   |
| Close       System Information       Create Memory Snapshol         Director Details:       Create Memory Snapshol       Create Memory Snapshol         Under Name       Director's PN       Gender       Telephone Number       E-mail       Nationality       Percentage         John ODE       A00112234Y       Male       O11111111       John@gmail.c       KE       5000         John ODE       A1122344SY       Male       O1222222       Jane@gmail.c       KE       5000         JANE DOE       A1122344SY       Male       O12222222       Jane@gmail.c       KE       5000         JANE DOE       A1122344SY       Male       O12222222       Jane@gmail.c       KE       5000         AddRow       Remove Row       Copy Company Data       Copy Company Data       Copy                                                                                                    | Supplier Self-R          | egistration                              |                    |                                   |                             |                      |              |                      |                        |                        |          |   |
| Director Details:         "Getow fields are mandatory, input complete ist of directors. Total ownership must be 100%         Director Name       Director SPIN       Cender       Telephone Number       E-mail       Nationality       Percentage         JOHN DOE       A001223347       Male       071111111       John@gmail.c.       KE       50.00         JANE DOE       A112233467       Male       072222222       jane@gmail.c.       KE       50.00         JANE DOE       A112233467       Male       072222222       jane@gmail.c.       KE       50.00         JANE DOE       A112233467       Male       072222222       jane@gmail.c.       KE       50.00         JANE DOE       A112233467       Male       072222222       jane@gmail.c.       KE       50.00         JANE DOE       A112233467       Male       072222222       jane@gmail.c.       KE       50.00         Add Row       Remove Row       Copy Company Data       Total Address:       Total Address:                                                                                                    | tegister Close Sys       | stem Information Create Memory           | Snapshot           |                                   |                             |                      |              |                      |                        |                        |          |   |
| Copy Company Data         * First Name:       Open       Copy Company Data         * First Name:       Open       Open       O                                                                                                    | Director Details:        |                                          |                    |                                   |                             |                      |              |                      |                        |                        |          |   |
| Director Name         Director S PN         Gender         Telephone Number         E-mail         Nationality         Percentage           JOHN DOE         A001122334Y         Male         071111111         John@gmail.c.         KE         50.00           JANE DOE         A1122334Y         Male         07222222         jane@gmail.c.         KE         50.00           JANE DOE         A1122334Y         Male         07222222         jane@gmail.c.         KE         50.00           JANE DOE         A1122334Y         Male         07222222         jane@gmail.c.         KE         50.00           JANE DOE         A1122334Y         Male         07222222         jane@gmail.c.         KE         50.00           JANE DOE         0         0         0         0         0         0         0           Address         Remove Remove         Copy Company Data         02057925         0         0         0         0         0         0         0         0         0         0         0         0         0         0         0         0         0         0         0         0         0         0         0         0         0         0         0         0         0 </td <td>Below fields are mandate</td> <td>ory. Input complete list of directors. T</td> <td>otal ownership m</td> <td>nust be 100%</td> <td></td> <td></td> <td></td> <td></td> <td></td> <td></td> <td></td> <td></td>                                                                                                    | Below fields are mandate | ory. Input complete list of directors. T | otal ownership m   | nust be 100%                      |                             |                      |              |                      |                        |                        |          |   |
| JOHN DOE       A001122334Y       Male       071111111       John@gmail.c                                                                                                    | Director Name            | Director's Pl                            | N Gender           | Telephone Num                     | nber E-mail                 | Nationality          | Percentage   |                      |                        |                        |          |   |
| JANE DOE       A11233445Y       Mae       07222222       jane@gmail.c                                                                                                    | JOHN DOE                 | A001122334                               | Y Male             | × 071111111                       | john@gm                     | ail.c KE             | 50.00        |                      |                        |                        |          |   |
| Add Row Contact Person Information     * First Name:     ODE     * Mobile Phone:     * Torn of Address:     * First Name:     ODE     * Mobile Phone:     * First Name:     ODE     * Mobile Phone:     * Farst Name:     * Endel Address:     * Endel Finali     * Endel Address:     * Endel Finali     * Born of Address:     * Endel Address:     * Endel Finali     * Born of Address:     * Endel Finali     * Born of Address:     * Born of Address:     * Born                                                                                                    | JANE DOE                 | A112233445                               | Y Male             | ✓ 072222222                       | jane@gm                     | ail.c KE             | 50.00        |                      |                        |                        |          |   |
| Add Row Remove Row<br>Contact Person Information<br>* First Name<br>* Last Name<br>DOE<br>* Form of Address<br>Mr v<br>+ Last Name<br>DOE<br>* First Name<br>* Form of Address<br>Mr v<br>+ Last Name<br>DOE<br>* First Name<br>DOE<br>* First Name<br>* First Name<br>DOE<br>* First Name<br>* First Name<br>DOE<br>* First Name<br>* First Name<br>DOE<br>* First Name<br>* First Name<br>DOE<br>* First Name<br>* First Name<br>* |                          |                                          |                    | ~                                 |                             |                      | 0.00         |                      |                        |                        |          |   |
| Add Raw Remove Row Contact Person Information Copy Company Data * First Name: ODE * Form of Address: Mr.  DE * Form of Address: Mr.  * E-Mail Address: * E-Mail Address:  * E-Mail Address: * E-Mail Address: * E-                                                                                                    |                          |                                          |                    | ~                                 |                             |                      | 0.00         |                      |                        |                        |          |   |
| Add Row Remove Row Contact Person Information Copy Company Data *First Name: JOHN *Telephone: 020257925 *Last Name: DOE 00E 100E 100E 100E 100E 100E 100E 100                                                                                                    |                          |                                          |                    | *                                 |                             |                      | 0.00         |                      |                        |                        |          |   |
| * Last Name: DOE * Mobile Phone: 071111111<br>* Form of Address: Mr. ▼ Fax Number:<br>* E-Mail Address:<br>* Beged Email: Case @Ammail or cross:                                                                                                    | * First Name: JO         | HN                                       |                    | Copy Company Data<br>* Telephone: | 020267925                   |                      |              |                      |                        |                        |          |   |
| Form of Address Mr.  Fex Number FE-Mail Address Finder Email General Email General Email General Email                                                                                                    | * Last Name: DO          | E                                        |                    | * Mobile Phone:                   | 071111111                   |                      |              |                      |                        |                        |          |   |
| * E-Mail Address:                                                                                                    | Form of Address: Mr.     | ~                                        |                    | Fax Number:                       |                             |                      |              |                      |                        |                        |          |   |
| * Repeat Email: jana@amail.c                                                                                                    |                          |                                          |                    | * E-Mail Address:                 | jane@omail.c. ra.go         | ke                   |              |                      |                        |                        |          |   |
| Jan et gyman. c. 1a.go.ke                                                                                                    |                          |                                          |                    | * Repeat Email:                   | jane@gmail.C. ra.go         | ke                   |              |                      |                        |                        |          |   |
| Basedone Antonio Basedone Basedone                                                                                                    | Product Categor          | ies Provided                             |                    |                                   |                             |                      |              |                      |                        |                        |          |   |
| Product Categories Provided                                                                                                    | Please select atleast on | e product category. If you have certifi  | cate for special g | roup, ensure that you are selecti | ing product category matchi | ng your certificate. |              |                      |                        |                        |          |   |
| Product Categories Provided  Please select alleast one product category. If you have certificate for special group, ensure that you are selecting product category matching your certificate.                                                                                                    | Search TOF:              |                                          |                    | ∐ Search F                        | Reset                       |                      |              |                      |                        |                        |          |   |
| Product Categories Provided *Please select alleast one product category. If you have certificate for special group, ensure that you are selecting product category matching your certificate. Search for:                                                                                                    |                          |                                          | Show Selected      | Items Show all                    |                             |                      |              |                      |                        |                        |          |   |
| * Product Categories Provided         * Please select alleast one product category. If you have certificate for special group, ensure that you are selecting product category matching your certificate.         Search for:                                                                                                    | Product Category D       | escription                               |                    |                                   | Product Category Se         | lect                 |              |                      |                        |                        |          |   |
| Product Categories Provided         *Please select alleast one product category. If you have certificate for special group, ensure that you are selecting product category matching your certificate.         Search for:                                                                                                    |                          |                                          |                    |                                   |                             |                      |              |                      |                        |                        |          |   |

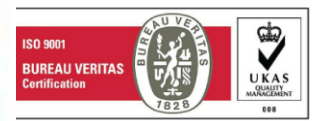

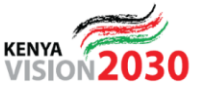

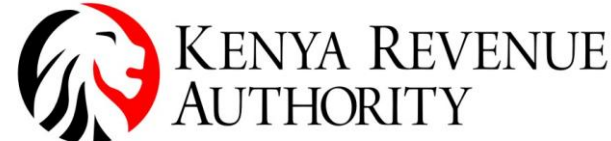

ISO 9001:2015 CERTIFIED

Under Product categories section, click on Arrow to expand the Categories and add the product category that you deal with as shown below.

|   | Product Category Description | Product Category | Select |
|---|------------------------------|------------------|--------|
| Ŀ | Assets                       | A                |        |
|   | ▶ Goods                      | G                |        |
|   | Services                     | S                |        |
|   | <ul> <li>Works</li> </ul>    | W                |        |
|   |                              |                  |        |
|   |                              |                  |        |

Select Product Categories by checking on select box. You are allowed to select up to maximum of three sub categories per category.

| Self-Registration >                  | < +                        |                                  |                          |                          |                     |                    |                      |                      |                           | - 0      |
|--------------------------------------|----------------------------|----------------------------------|--------------------------|--------------------------|---------------------|--------------------|----------------------|----------------------|---------------------------|----------|
| -)→ C' û                             | i hqs-qas-s                | srm. <b>kra.go.ke</b> :8001/sap  | //bc/webdynpro/          | sap/zsrm_wda_e_suco      | sreg#               |                    | 🗢 📩                  | Q Search             |                           | lii\ 🗊 🗗 |
| ) Enterprise Portal   🔤 Supplier S   | elf-Registrati   🛞 Sup     | plier Portal 🛛 🖬 HooFoot         | - Latest Foot 🕴 🄇        | > Watch MacGyver Seas.   | . 🍸 Yahoo           | MSN.com - Hotmail, | CNN - Breaking News, | 🧕 Breaking News, Wor | ld 🧱 CES 2018: Willow and | •        |
| upplier Self-Registr                 | ation                      |                                  |                          |                          | 1                   |                    |                      |                      |                           |          |
| egister Close System Info            | rmation Create Memo        | ry Snapshot                      |                          |                          |                     |                    |                      |                      |                           |          |
| Product Categories Pr                | ovided                     |                                  |                          |                          |                     |                    |                      |                      |                           |          |
| Please select atleast one product    | category. If you have cert | ificate for special group, e     | ensure that you are      | selecting product catego | y matching yo       | ur certificate.    |                      |                      |                           |          |
| earch for:                           |                            |                                  | Sear                     | th Reset                 |                     |                    |                      |                      |                           |          |
|                                      |                            | Show Selected Items              | Show all                 |                          | •                   |                    |                      |                      |                           |          |
| Product Category Description         | ı                          |                                  |                          | Product Catego           | y Select            | ^                  |                      |                      |                           |          |
| Office Equipment                     |                            |                                  |                          | 3004                     |                     |                    |                      |                      |                           |          |
| Motor Boats                          |                            |                                  |                          | 3006                     |                     |                    |                      |                      |                           |          |
| Intangible Assets (Lice              | nces)                      |                                  |                          | 3007                     |                     |                    |                      |                      |                           |          |
| Furniture & Fittings                 |                            |                                  |                          | 3009                     |                     |                    |                      |                      |                           |          |
| Computers/IPAD/Lapto                 | p/Projector/Scanners       |                                  |                          | 3010                     | ✓                   |                    |                      |                      |                           |          |
| Generators                           |                            |                                  |                          | 3011                     |                     |                    |                      |                      |                           |          |
| <ul> <li>Goods</li> </ul>            |                            |                                  |                          | G                        |                     |                    |                      |                      |                           |          |
| General Stationery                   |                            |                                  |                          | 1001                     | ✓                   |                    |                      |                      |                           |          |
| Printed Materials                    |                            |                                  |                          | 1002                     |                     |                    |                      |                      |                           |          |
| Computer Accesories                  |                            |                                  |                          | 1003                     | <ul><li>✓</li></ul> | ~                  |                      |                      |                           |          |
| landatory Certificates               | ;                          |                                  |                          |                          |                     | •                  |                      |                      |                           |          |
| Only enter active certificates recog | nized by Kenya Public Pro  | ocurement and one must           | fill all the fields in a | given row.               |                     |                    |                      |                      |                           |          |
| Certificate                          | Product Categories         | Registration No                  | Issue date E             | Expiry date              |                     |                    |                      |                      |                           |          |
| Tax Compliance Certif 👻 🤇            | Goods                      | KRASON853620201                  | 18.01.2018 1             | 7.01.2019                |                     |                    |                      |                      |                           |          |
| National Construction 👻 N            | Works                      | <ul> <li>CPR/2016/294</li> </ul> | 17.01.2018               | 6.01.2019                |                     |                    |                      |                      |                           |          |
| ~                                    | `                          | , I                              |                          |                          |                     |                    |                      |                      |                           |          |
| Ý                                    | `                          |                                  |                          |                          |                     |                    |                      |                      |                           |          |
| Ý                                    | `                          |                                  |                          |                          |                     |                    |                      |                      |                           |          |
|                                      |                            |                                  |                          |                          |                     |                    |                      |                      |                           |          |

Under the **Mandatory Certificates** Section, input all mandatory certificates that are applicable to your company type and nature of business.

Please Note: Upon successful on-boarding you will be required to update the issue and expiry dates of the certificates failure to which you will not be visible for future tenders

Under the **Attachment** tab, attach all the necessary Certificates and documents where applicable such as Special Groups Certificates (AGPO & PWD), Tax Compliance Certificate (TCC), Personal Identification Number (PIN), National Identification Card (IDC) etc.

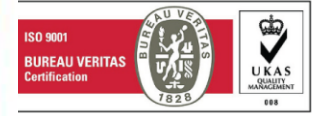

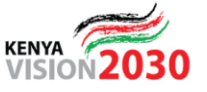

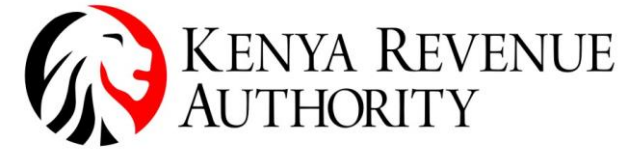

|                               |                                                                                       |                                                          |                                 | ISO 9001:                       | 2015 CERTIF                | TED                           |                   |                                              |                  |        |     |   |
|-------------------------------|---------------------------------------------------------------------------------------|----------------------------------------------------------|---------------------------------|---------------------------------|----------------------------|-------------------------------|-------------------|----------------------------------------------|------------------|--------|-----|---|
| 📰 Self-Registrati             | ion × +                                                                               |                                                          |                                 |                                 |                            |                               |                   |                                              |                  | -      | ٥   | × |
| €) → C                        | ۵                                                                                     | D hqs-qas-srm.kra.go.ke                                  | :8001/sap//bc/webdynp           | pro/sap/zsrm_wda_e_suco         | _sreg#                     | •                             | 🗢 🚖               | Q Search                                     |                  | III\ Œ | ) 🧬 | Ξ |
| Enterprise Por                | rtal 🛛 🔤 Supplier Self-Registra                                                       | ati   🛞 Supplier Portal 👔                                | HooFoot - Latest Foot           | 🛛 🜔 Watch MacGyver Seas.        | 🍸 Yahoo 🚺 MSN.cor          | m - Hotmail, 📴 CNN -          | Breaking News,.   | 🧕 Breaking News, World 📟 CES                 | 2018: Willow and |        |     | × |
| Supplier S                    | Self-Registration                                                                     |                                                          |                                 |                                 |                            |                               |                   |                                              |                  |        |     |   |
| Register                      | lose System Information                                                               | Create Memory Snapshot                                   |                                 |                                 |                            |                               |                   |                                              |                  |        |     | 2 |
| Attachment                    |                                                                                       |                                                          |                                 |                                 |                            |                               |                   |                                              |                  |        |     |   |
| *Please attach a              | all the relevant documents. You                                                       | u must attach Tax Number c                               | ertificate (PIN), Certificate o | of Incorporation/ Registration  | (REG), Registrar of Compan | nies – List of Directors (CR1 | 2). Also attach d | certificates for special groups if appropria | te.              |        |     |   |
| Add Attachme                  | attach Identification Ca                                                              | ard,For multinational a                                  | ttach Passport.                 |                                 |                            |                               |                   |                                              |                  |        |     |   |
| DocType                       | File Name                                                                             |                                                          |                                 |                                 |                            |                               |                   |                                              |                  |        |     |   |
| CR12                          | CR12                                                                                  |                                                          |                                 |                                 |                            |                               |                   |                                              |                  |        |     |   |
| IDC                           | NATIONAL ID                                                                           |                                                          |                                 |                                 |                            |                               |                   |                                              |                  |        |     |   |
| PIN                           | COMPANY KRA PIN                                                                       |                                                          |                                 |                                 |                            |                               |                   |                                              |                  |        |     |   |
| REG                           | CERT OF REGISTRATION                                                                  |                                                          |                                 |                                 |                            |                               |                   |                                              |                  |        |     | 4 |
| RAC                           | NCA CERTIFICATE                                                                       |                                                          |                                 |                                 |                            |                               |                   |                                              |                  |        |     | , |
| Notes<br>Please expedit       | te so that I can participate in ar                                                    | n already published tender.                              |                                 |                                 |                            |                               | Notes             | 7                                            |                  |        |     |   |
| Data Priva                    | acy Statement<br>elf-Registration site will follow<br>re read the data privacy statem | the same standards that ha<br>ent and accept the terms.: | ve been established as the      | e overall District's High Priva | cy Policy                  |                               | Notes             | 5                                            |                  |        |     |   |
| Data Privacy<br>Enter your da | Statement<br>ata privacy statement here.                                              |                                                          |                                 |                                 |                            |                               |                   |                                              |                  |        |     |   |
|                               |                                                                                       |                                                          |                                 |                                 |                            |                               |                   |                                              |                  |        |     |   |

Ensure to read and comprehend the terms and conditions contained in the **Data Privacy Statement** provided via the hyperlink and tick on the check box above.

Click on Register to Complete and Submit your Application

| Self-Registration                                                                               | × +                                                                                                    |                                                                                                    |           |
|-------------------------------------------------------------------------------------------------|----------------------------------------------------------------------------------------------------|----------------------------------------------------------------------------------------------------|-----------|
| (←) → C' ŵ                                                                                      | hqs-qas-srm.kra.go.ke:8001                                                                                                    | /sap//bc/webdynpro/sap/zsrm_wda_e_suco_sreg# 🛛 🖈 🔍 Search                                                                                | IIN 🗉 🗗 = |
| 🛞 Enterprise Portal 🛛 🔤 Supplier :                                                              | Self-Registrati   🛞 Supplier Portal 🛛 🛐 Hoo                                                                                      | Foot - Latest Foot   🜔 Watch MacGyver Seas 🛐 Yahoo 🚺 MSN.com - Hotmail, 🧧 CNN - Breaking News, 🧕 Breaking News, World 🧮 CES 2018: Willow | and >>>   |
| Supplie Self-Regist                                                                             | ration                                                                                                    |                                                                                                    |           |
| Register Close System Info                                                                      | ormation Create Memory Snapshot                                                                                                  |                                                                                                    | 0.        |
| KENYA REVENUE<br>AUTHORITY                                                                      |                                                                                                    |                                                                                                    | Â         |
| Welcome to the Suppl<br>Welcome to Supplier Self Registra<br>Note : Before Proceeding with self | lier Self-Registration Page<br>tion website. This website serves as the initia<br>-registration process, please make sure that y | point of entry for future vendors to do business.<br>ou will have the following information available: Personal Identification Number.   |           |
| Contact Information, Business info                                                              | ormation and any special group certificates in F                                                                                 | 2DF format.                                                                                                    |           |
|                                                                                                 |                                                                                                    |                                                                                                    |           |
| Important. Prease make sure to an                                                               | rrequired attacriments are attached.                                                                                             |                                                                                                    |           |
| For assistance please con                                                                       | itact Procurement Team by Phone 02                                                                                               | 02811005 or Vendor support team via email smsupport@kra.go.ke                                                                            |           |
| <ul> <li>Fields marked with an asterisk a</li> </ul>                                            | re mandatory.                                                                                                    |                                                                                                    |           |
| General Company Infr                                                                            | ormation                                                                                                    |                                                                                                    |           |
|                                                                                                 |                                                                                                    |                                                                                                    |           |
| * Ownership Type:                                                                               | Kenyan 🗸                                                                                                    | Communication                                                                                                    |           |
| * Company Name:                                                                                 | ABC COMPANY                                                                                                    | * Language: EN []                                                                                                    |           |
| * Certificate of Registration:                                                                  | CPR/2017/2545                                                                                                    | * Telephone: 020267925                                                                                                    |           |
| * Personal Identification No (PIN):                                                             | P001122334Y                                                                                                    | * Mobile Phone: 071111111                                                                                                    |           |
| * Repeat PIN:                                                                                   | P001122334Y                                                                                                    | Fax Number:                                                                                                    |           |
| * Language:                                                                                     | EN 🗇                                                                                                    | * E-Mall Address: Janne Cromital e gra go.ke                                                                                             |           |
| Address                                                                                         |                                                                                                    | * Repeat Email: jame@gmail _ ra.go.ke                                                                                                    |           |
| * Country:                                                                                      | KE D                                                                                                    |                                                                                                    |           |
| * Region:                                                                                       | 047 🗇                                                                                                    |                                                                                                    |           |
| * Street Address:                                                                               | Haile Sellassie                                                                                                    |                                                                                                    |           |
| * City:                                                                                         | NAIROBI                                                                                                    |                                                                                                    |           |
| * Zip/Postal Code:                                                                              | 00100                                                                                                    |                                                                                                    |           |
|                                                                                                 |                                                                                                    |                                                                                                    | v         |

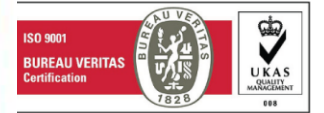

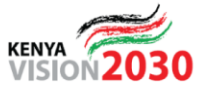

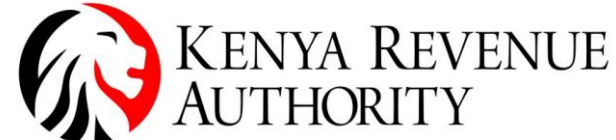

ISO 9001:2015 CERTIFIED Upon successful submission the dialogue box will appear as shown below.

| Self-Registration                                          | × +                                                                                              |                          |                                                                                               | <u> </u>                                    |                          | – 8 ×        |
|------------------------------------------------------------|--------------------------------------------------------------------------------------------------|--------------------------|-----------------------------------------------------------------------------------------------|---------------------------------------------|--------------------------|--------------|
| (←) → C' 🏠                                                 | i hqs-qas-srm.kra.go.ke:8001/sap//bc/webc                                                        | ynpro/sap/zsrm_wd        | la_e_suco_sreg#                                                                               | 🚥 💟 🚖 🔍 Search                              |                          | lii\ 🗊 🗗 🗏 🗉 |
| 🛞 Enterprise Portal 🛛 🖾 Supplier S                         | Self-Registrati   🛞 Supplier Portal 🛛 🖬 HooFoot - Latest Fo                                      | ot   🜔 Watch Mac         | Gyver Seas 🛐 Yahoo 🚺 MSN.com - Hotmail,                                                       | CNN - Breaking News, 🧕 Breaking News, World | . 📰 CES 2018: Willow and | >>           |
| Supplier Self-Registr                                      | ration                                                                                           |                          |                                                                                               |                                             |                          |              |
| Register Close System Info                                 | Create Memory Snapshot                                                                           |                          |                                                                                               |                                             |                          | 0.           |
|                                                            |                                                                                                  |                          |                                                                                               |                                             |                          |              |
| KENYA REVENUE<br>AUTHORITY                                 |                                                                                                  |                          |                                                                                               |                                             |                          | ^            |
| Welcome to the Suppl<br>Welcome to Supplier Self Registrat | ier Self-Registration Page<br>tion website. This website serves as the initial point of entry fo | r future vendors to do l | business.                                                                                     |                                             |                          |              |
| Note : Before Proceeding with self-                        | registration process, please make sure that you will have the                                    | following information a  | available: Personal Identification Number,                                                    |                                             |                          |              |
| Contact Information, Dusiness info                         | innaion and any special group certificates in FDF format.                                        |                          |                                                                                               |                                             |                          |              |
| Important: Please make sure to all                         | required attachments are attached.                                                               |                          |                                                                                               |                                             |                          |              |
| For assistance please con                                  | tact Procurement Team by Phone 0202811005 or                                                     | Vencor support 1         | 0                                                                                             |                                             |                          |              |
| * Fields marked with an asterisk a                         | re mandatory.                                                                                    |                          | <u>Confirm</u> ×                                                                              |                                             |                          |              |
|                                                            |                                                                                                  |                          | Your registration has been received. You will<br>receive a link in your email to complete the |                                             |                          |              |
| General Company Info                                       | ormation                                                                                         |                          | process                                                                                       |                                             |                          |              |
| * Ownership Type:                                          | Kenvan                                                                                           |                          |                                                                                               |                                             |                          |              |
| * Company Name:                                            | ABC COMPANY                                                                                      | Language:                | Close                                                                                         |                                             |                          |              |
| * Certificate of Registration:                             | CPR/2017/2545                                                                                    | Telephone:               | 020267925                                                                                     |                                             |                          |              |
| * Personal Identification No (PIN):                        | P001122334Y                                                                                      | * Mobile Phone:          | 0711111111                                                                                    |                                             |                          |              |
| * Repeat PIN:                                              | P001122334Y                                                                                      | _                        |                                                                                               |                                             |                          |              |
| * Language:                                                | EN 🗇                                                                                             | * E-Mail Address:        | ane@omail.c. ga.go.ke                                                                         |                                             |                          |              |
| Address                                                    |                                                                                                  | * Repeat Email:          | an+@omail C ga.go.ke                                                                          |                                             |                          |              |
| * Country:                                                 | ке 🗇                                                                                             |                          |                                                                                               |                                             |                          |              |
| * Region:                                                  | 047 🗇                                                                                            |                          |                                                                                               |                                             |                          |              |
| * Street Address:                                          | Haile Sellassie                                                                                  |                          |                                                                                               |                                             |                          |              |
| * City:                                                    | NAIROBI                                                                                          |                          |                                                                                               |                                             |                          |              |
| * Zip/Postal Code:                                         | 00100                                                                                            |                          |                                                                                               |                                             |                          | v            |
|                                                            |                                                                                                  |                          |                                                                                               |                                             |                          |              |
|                                                            |                                                                                                  |                          |                                                                                               |                                             |                          |              |

#### In instances of erroneous submissions the errors will be displayed as depicted below.

| Supplier Self-Registration X                                     | +                                                                                                    |                                                                | - <u>0 ×</u>             |
|------------------------------------------------------------------|----------------------------------------------------------------------------------------------------|----------------------------------------------------------------|--------------------------|
| (←) → (⊂) (⊉                                                     | ① hqs-qas-srm.kra.go.ke:8001/sap//bc/webdynpro/sap/zsrm_wda_e_suco_sreg#                                                | 🚥 💟 🚖 🔍 Search                                                 | II\ © d <sup>¶</sup> ≡   |
| Enterprise Portal Supplier Self-F                                | eqistrati   🚳 Supplier Portal 📠 HooFoot - Latest Foot   🔕 Watch MacGyver Seas 🍸 Yahoo 🚺 MSN                             | V.com - Hotmail, 📴 CNN - Breaking News, 🧕 Breaking News, World | 🧮 CES 2018: Willow and 📎 |
| Supplier Self-Registrati                                         | ion                                                                                                    |                                                                |                          |
| Register Close System Informat                                   | ion Create Memory Snapshot                                                                                              |                                                                | 0.                       |
| Enter Region                                                     |                                                                                                    |                                                                | ^                        |
| Enter mobile number for contact perso                            | n                                                                                                    |                                                                |                          |
| Enter mobile number for company                                  |                                                                                                    |                                                                |                          |
|                                                                  |                                                                                                    |                                                                | ^                        |
| KENYA REVENUE<br>AUTHORITY                                       |                                                                                                    |                                                                |                          |
| Welcome to the Supplier<br>Welcome to Supplier Self Registration | Self-Registration Page<br>website. This website serves as the initial point of entry for future vendors to do business. |                                                                |                          |
| Note : Before Proceeding with self-regis                         | stration process, please make sure that you will have the following information available: Personal Identification Ne   | umber,                                                         |                          |
| Contact Information, Business Informat                           | ion and any special group certificates in PDF format.                                                                   |                                                                |                          |
| Important: Please make sure to all requ                          | ired attachments are attached.                                                                                          |                                                                |                          |
| For assistance please contact                                    | Procurement Team by Phone 0202811005 or Vendor support team via email support@k                                         | ra no ke                                                       |                          |
| * Fields marked with an asterisk are ma                          | andatory.                                                                                                    | agone                                                          |                          |
|                                                                  |                                                                                                    |                                                                |                          |
| General Company Inform                                           | ation                                                                                                    |                                                                |                          |
| * Ownership Type:                                                | ×                                                                                                    |                                                                |                          |
| * Co <mark>n</mark> pany Name:                                   | *Language: EN F                                                                                                    |                                                                |                          |
| * Certificate c Registration:                                    | * Telephone:                                                                                                    |                                                                |                          |
| * Personal Identification No (PIN):                              | * Mobile Phone:                                                                                                    |                                                                |                          |
| Repeat PIN:                                                      | Fax Number:                                                                                                    |                                                                |                          |
| * Language: EN                                                   | * E-Mail Address:                                                                                                    |                                                                |                          |
| Address                                                          | * Repeat Email:                                                                                                    |                                                                |                          |
| * Country: KE                                                    |                                                                                                    | _                                                              |                          |
| * Region:                                                        |                                                                                                    |                                                                |                          |
| * Sreet Address:                                                 |                                                                                                    |                                                                |                          |
|                                                                  |                                                                                                    |                                                                | •                        |
|                                                                  |                                                                                                    |                                                                |                          |

Ensure all errors are addressed and re-submit the application accordingly.

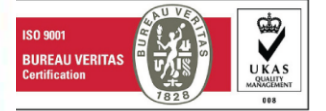

### Tulipe Ushuru Tujitegemee !

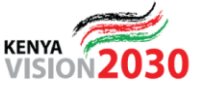

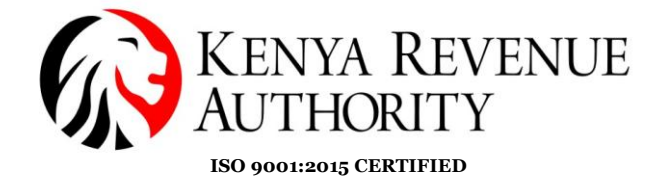

# CONFIDENTIAL BUSINESS QUESTIONNAIRE

The confidential business questionnaire is sent via url link to the supplier's email address. Click the link to open, complete and submit.

| Most             | Visited 🥑 Getting Started 🛞 W            | eb Slice Gallery 🖙 SAP NetWeaver Portal                  |                               |                            |                  |                              |    |         |   |
|------------------|------------------------------------------|----------------------------------------------------------|-------------------------------|----------------------------|------------------|------------------------------|----|---------|---|
| Part 1 –         | General                                  |                                                          |                               |                            |                  |                              |    |         | 4 |
| 1.1 Bu<br>1.2 Lo | usiness Name * ABC COMPANY               | SELLASSIE                                                |                               |                            |                  |                              |    |         | Γ |
| 1.3 Pl           | ot No * LR/453/23                        |                                                          |                               |                            |                  |                              |    |         | = |
| Postal           | Address * 13285                          |                                                          |                               |                            |                  |                              |    |         |   |
| Tel No           | 071111111                                |                                                          |                               |                            |                  |                              |    |         |   |
| E mai            | r   jane@gmail C. @kra.go.ke             |                                                          |                               |                            |                  |                              |    |         |   |
| 1.4 Na           | ature of Business  GENERAL SUPP          | LIES                                                     |                               |                            |                  |                              |    |         |   |
| 1.6 Ma           | aximum Value of Business which you ca    | in handle at any one time - KSHS • 500000                |                               |                            |                  |                              |    |         |   |
| 1.7 Na           | ame of your Bankers • XYZ BANK           |                                                          |                               |                            |                  |                              |    |         |   |
| Brand            | HAILLE SELLASSIE                         |                                                          |                               |                            |                  |                              |    |         |   |
| D 101            |                                          |                                                          |                               |                            |                  |                              |    |         |   |
| Part 2 (a        | i) – Sole Proprietor                     |                                                          |                               |                            |                  |                              |    |         |   |
| 2a.1 Y           | /our Name in Full                        |                                                          |                               |                            |                  |                              |    |         |   |
| Nation           | nality                                   |                                                          |                               |                            |                  |                              |    |         |   |
| Count            | ry of Origin                             |                                                          |                               |                            |                  |                              |    |         |   |
| Citizer          | nship Details                            |                                                          |                               |                            |                  |                              |    |         |   |
| Dent 0 /h        | 1 Pertembia                              |                                                          |                               |                            |                  |                              |    |         |   |
| Part 2 (b        | ) Partnersnip                            |                                                          |                               |                            |                  |                              |    |         |   |
| 26.1             | Given details of Partners as follows:    |                                                          |                               |                            |                  |                              |    |         |   |
| 2b.2             | Name                                     | Nationality                                              | Citizenship Details           | Shares                     |                  |                              |    |         |   |
| 1                |                                          |                                                          |                               |                            |                  |                              |    |         |   |
|                  |                                          |                                                          |                               |                            |                  |                              |    |         |   |
|                  | P NetWeaver Portal 🛛 🗙 🤹                 | 🗴 Options 🛛 🗙 M Ir                                       | box - wambulwakuteli@gn 🗴     | 👿 Confidential Business Qu | uestic 🗙 🖉 http: | s://hqs-qas-srm.kra.go.ke:44 | <  | - 0     | x |
| ( ) (            | 🚯 https://hqs-qas-srm.kra.go.ke          | e:44301/sap(bD1lbiZjPTMzMA==)/bc/bsp/sa                  | p/uws_form_public/page1.htm?u | ws_application=ROS_QUESTI  | 01 C             | Q. Search                    | \$ | <br>☆ 💟 | ≡ |
| Most             | Visited 🥮 Getting Started 🛞 W            | eb Slice Gallery 💇 SAP NetWeaver Portal                  |                               |                            |                  |                              |    |         |   |
|                  |                                          |                                                          |                               |                            |                  |                              |    |         | - |
| 3.8              |                                          | If answer in '3.7' above is YES give details             |                               |                            |                  |                              |    |         |   |
|                  |                                          |                                                          |                               |                            |                  |                              |    |         |   |
|                  |                                          |                                                          |                               |                            |                  |                              |    |         |   |
|                  |                                          |                                                          |                               |                            |                  |                              |    |         |   |
|                  |                                          |                                                          |                               |                            |                  |                              |    |         |   |
|                  |                                          |                                                          |                               |                            |                  |                              |    |         |   |
| 3.9 H            | Have you offered or given anything of v  | alue to influence the procurement process? Yes           |                               |                            |                  |                              |    |         |   |
|                  |                                          |                                                          |                               |                            |                  |                              |    |         |   |
|                  | Yes                                      |                                                          |                               |                            |                  |                              |    |         |   |
|                  |                                          |                                                          |                               |                            |                  |                              |    |         |   |
| 3.10             |                                          | Answer Colulf answer in '3.9' above is YES give          | details                       |                            |                  |                              |    |         |   |
|                  |                                          |                                                          |                               |                            |                  |                              |    |         |   |
|                  |                                          |                                                          |                               |                            |                  |                              |    |         |   |
|                  |                                          |                                                          |                               |                            |                  |                              |    |         |   |
|                  |                                          |                                                          |                               |                            |                  |                              |    |         |   |
|                  |                                          |                                                          |                               |                            |                  |                              |    |         |   |
|                  |                                          |                                                          |                               |                            |                  |                              |    |         |   |
| I DECLA          | RE that the information given on this fo | rm is correct to the best of my knowledge and bel        | ef.                           |                            |                  |                              |    |         |   |
| D ( 10)          | /01/2010                                 |                                                          |                               |                            |                  |                              |    |         |   |
| If a Keny        | a Citizen, indicate under "Citizenship D | etails" whether by Birth, Naturalization or registration | ion.                          |                            |                  |                              |    |         | = |
|                  |                                          | 1                                                        |                               |                            |                  |                              |    |         |   |
| Send Qu          | uestionnaire                             |                                                          |                               |                            |                  |                              |    |         |   |
| Un               | on successful                            | submission the                                           | neccado horo                  | under is di                | cnlava           | d                            |    |         |   |
| Opt              | JII SUCCESSIUI                           | submission the l                                         | nessage nere                  |                            | spiaye           | u                            |    |         |   |
| Most             | Visited 😻 Getting Started 🛞 W            | eb Slice Gallery 💇 SAP NetWeaver Portal                  |                               |                            |                  |                              |    |         |   |

Your questionnaire has been sent

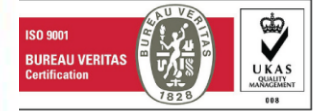

Times Tower Building - Haile Selassie Avenue - P.O. Box, 48240, Nairobi, Kenya, Tel: 020 281 000 / 4 999 999

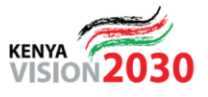

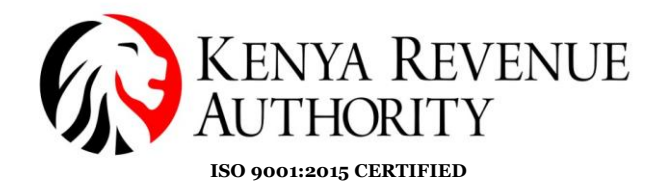

The vendor application undergoes pre-screening to ensure completeness, consistency and correctness of the information provided. On approval, the login credentials hereunder will be sent to the vendor via email;

### 1. Vendor ID

2. Password (valid for 7 days)

Follow the links provided in the email or access the Supplier Portal via the KRA website <u>https://www.kra.go.ke/en/tenders</u>

## ACCESSING THE SUPPLIER PORTAL

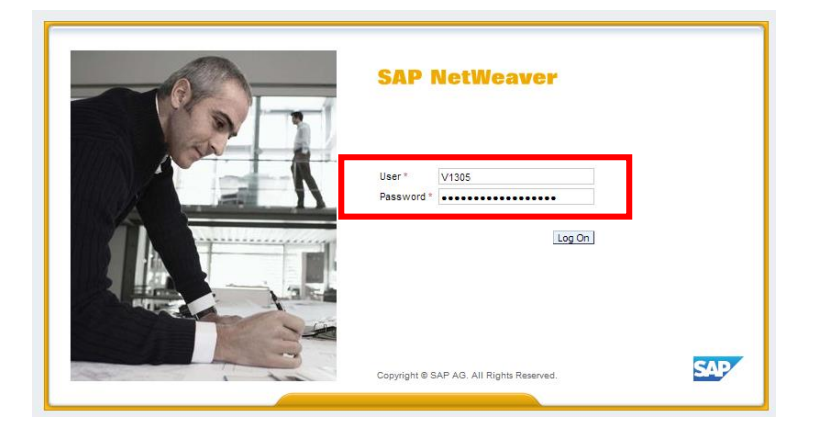

Upon login, the user is prompted to change the initial Password.

| SAP NetWeaver                                                                              |
|--------------------------------------------------------------------------------------------|
| Change Password<br>Old Password *<br>New Password *<br>Confirm Password *<br>Change Cancel |
| Copyright @ SAP AG. All Rights Reserved.                                                   |

Click on Change to complete the login.

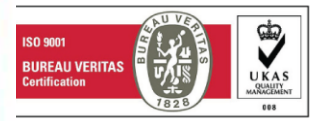

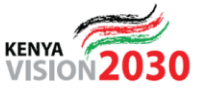

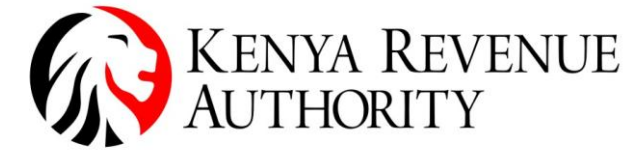

| ISO 9001:2015 CERTIFIE                                    | D       |   |             |             |           |
|-----------------------------------------------------------|---------|---|-------------|-------------|-----------|
| SAP                                                       | Search: | ۹ | New Session | SAP Store   | Log off   |
| Hack Forward      History Favorites Personalize View Help |         |   |             | Welcome:    | JOHN DOE  |
|                                                           |         |   |             |             | ſ         |
| Home RFx and Auctions Administration                      |         |   |             |             | - 4       |
| Overview Personalization                                  |         |   |             | Full Coroon | Ontinen W |
| Reports     No content available for this navigation node |         |   |             | ruiscieen   |           |
|                                                           |         |   |             |             |           |
|                                                           |         |   |             |             |           |
|                                                           |         |   |             |             |           |
|                                                           |         |   |             |             |           |
|                                                           |         |   |             |             |           |
|                                                           |         |   |             |             |           |
|                                                           |         |   |             |             |           |
|                                                           |         |   |             |             |           |
|                                                           |         |   |             |             |           |

#### N/B: Password Resets and Unlocking

For password reset and unlocking of supplier accounts, kindly contact <u>srmsupport@kra.go.ke</u>. Please note that all resets are sent to the Contact Person captured during registration

#### UPDATING OF SUPPLIER DATA

- 1. Login to the supplier portal
- 2. Select Administration tab
- 3. Select Company Data tab
- 4. Click **Change** to enable editing of the fields

| SAP                                                       |                    | Sea | rch: | ٩ | New Session | SAP Store   | Log off    |
|-----------------------------------------------------------|--------------------|-----|------|---|-------------|-------------|------------|
| Hack Forward      History Favorites Personalize view Help |                    |     |      |   |             | Welcome: m  | iary lenku |
| Home RFx and Auctions Administration                      |                    |     |      |   |             |             |            |
| Create Users Find User Own Data Company Data              |                    |     |      |   |             |             |            |
| Administration > Company Data                             |                    |     |      |   |             | Full Screen | Options 🔻  |
| Display Company Data                                      |                    |     |      |   |             |             |            |
| Change                                                    |                    |     |      |   |             |             | 2, s 🕜 .   |
|                                                           |                    |     |      |   |             |             |            |
| Company Details                                           |                    |     |      |   |             |             |            |
| Language: E                                               |                    |     |      |   |             |             |            |
| PIN: P078951423W                                          |                    |     |      |   |             |             |            |
| Certificate of Registration: PVT/2017/15656               |                    |     |      |   |             |             |            |
| Address Data                                              |                    |     |      |   |             |             |            |
| Street: Ole Shapara avenue                                |                    |     |      |   |             |             |            |
| City: kajado                                              | Postal code: 01110 |     |      |   |             |             |            |
| Po Box: 1234                                              |                    |     |      |   |             |             |            |
|                                                           |                    |     |      |   |             |             |            |
| ▼ Telephone numbers                                       |                    |     |      |   |             |             |            |
| Add Lines Delete                                          |                    |     |      |   |             |             |            |

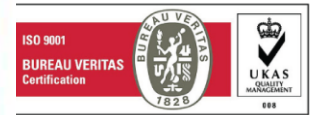

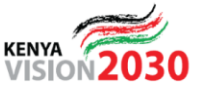